### TP-Link Deco - X58-4G Set Up Instructions

#### 1. Download the TP-Link Deco app

- When you open the box the first step will tell you to download the TP-Link Deco app (please note, at this stage you should NOT power on the Deco unit).
- You should use your preferred/regular mobile phone or tablet to download the TP-Link Deco App from either the Google Play or Apple App stores.
- Once installed, the Deco app will appear on your device as 'Deco'. Open the app to begin the set-up process.

#### 2. Log into the Deco App

- When you first open the app you'll be met with a login screen. If you're a new user, you'll need to create a TP Link username and password via the Sign Up button.
- It's recommended you use your preferred email address and a password that you can remember in case you ever need to reinstall the app.

Welcome to Deco

#### 3. After logging in tap "Let's Begin"

 $\equiv$ 

#### Paint Your Home in Wi-Fi

#### Apple App Store - IOS

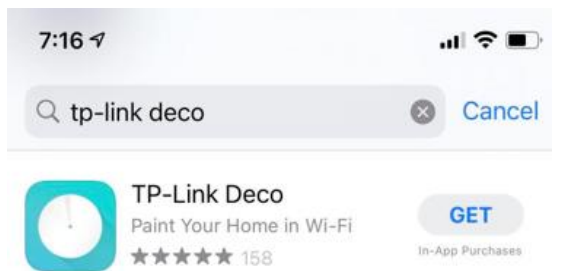

# Email address Password SIGN UP FORGOT PASSWORD?

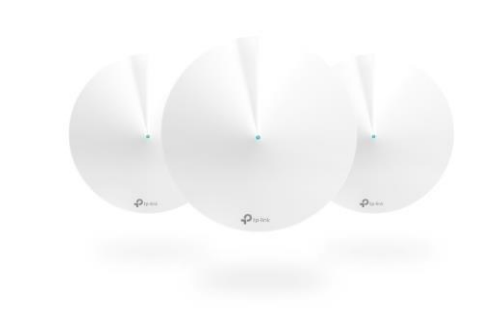

#### Google Play - Android

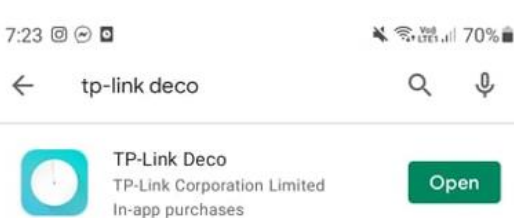

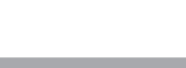

LOG IN

#### LET'S BEGIN.

LOG OUT

#### 4. Identify your Deco by tapping the X58-4G

5. Tap on 4G/5G

6. Tap on next

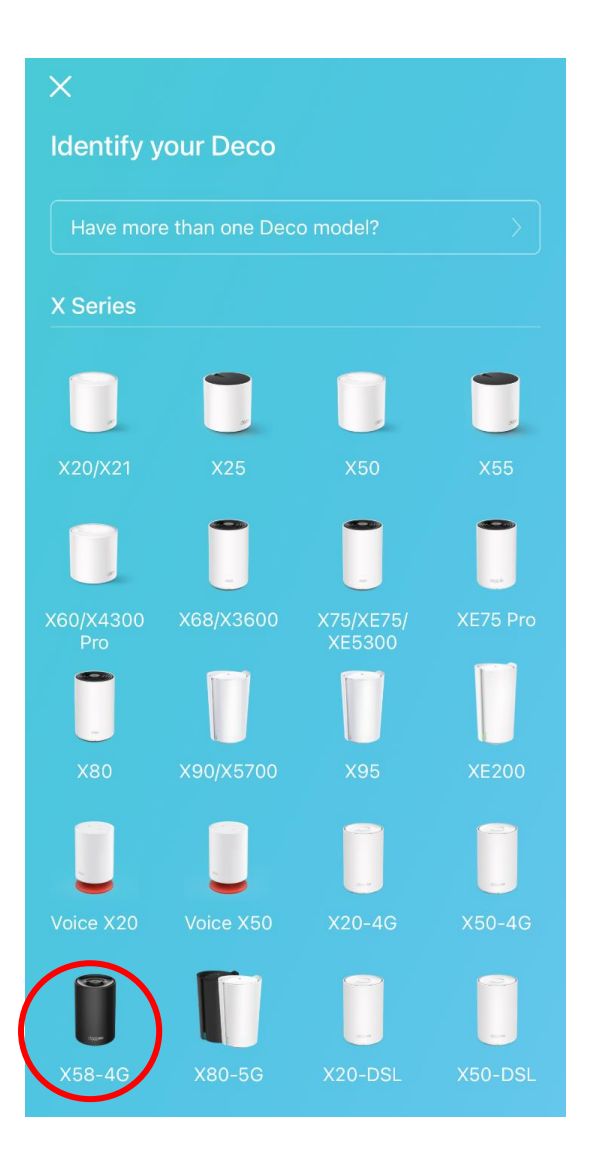

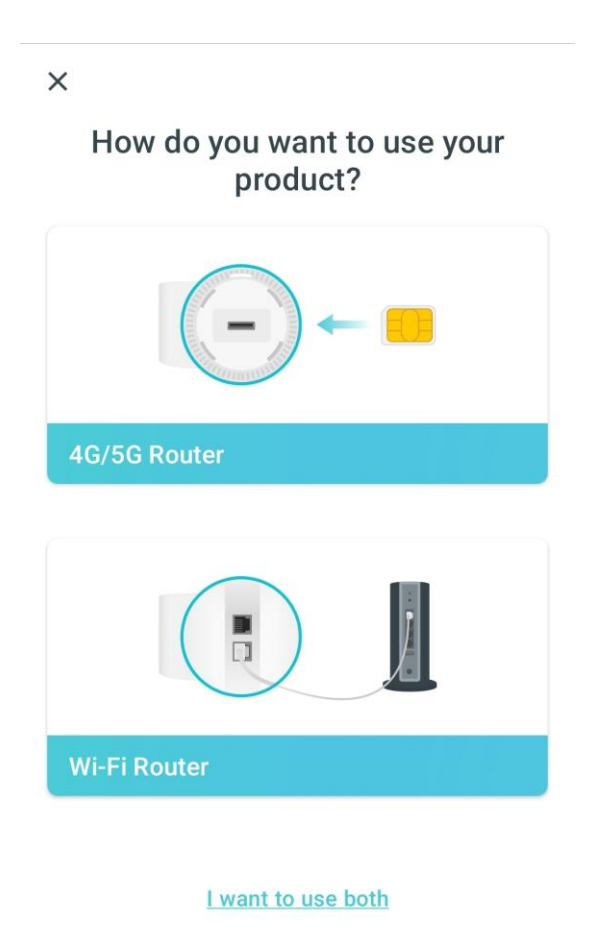

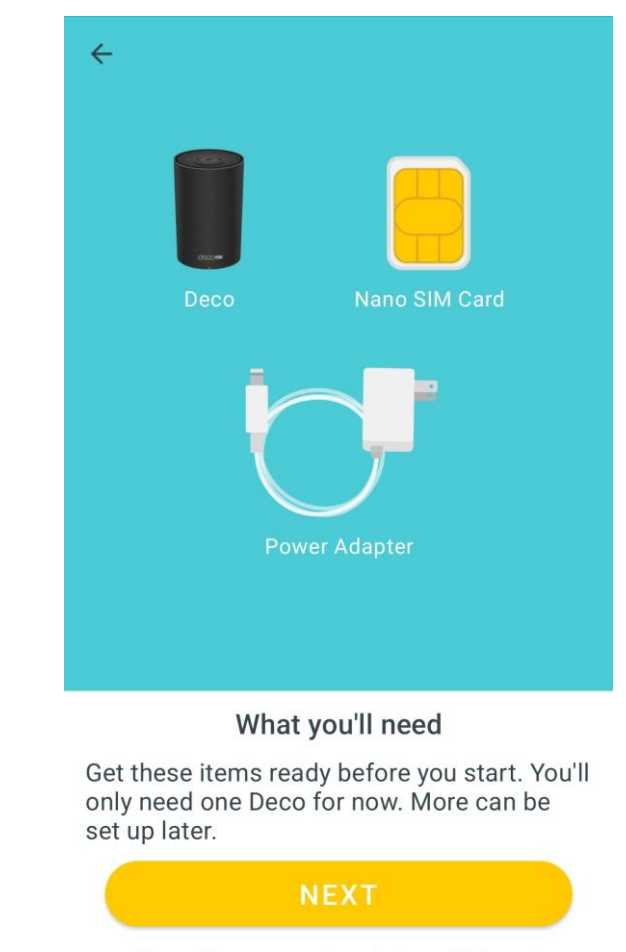

Note: There may already be a SIM card inserted into your Deco from your service provider.

# 7. Insert the SIM card into the Deco if you haven't done so already, then tap on Next

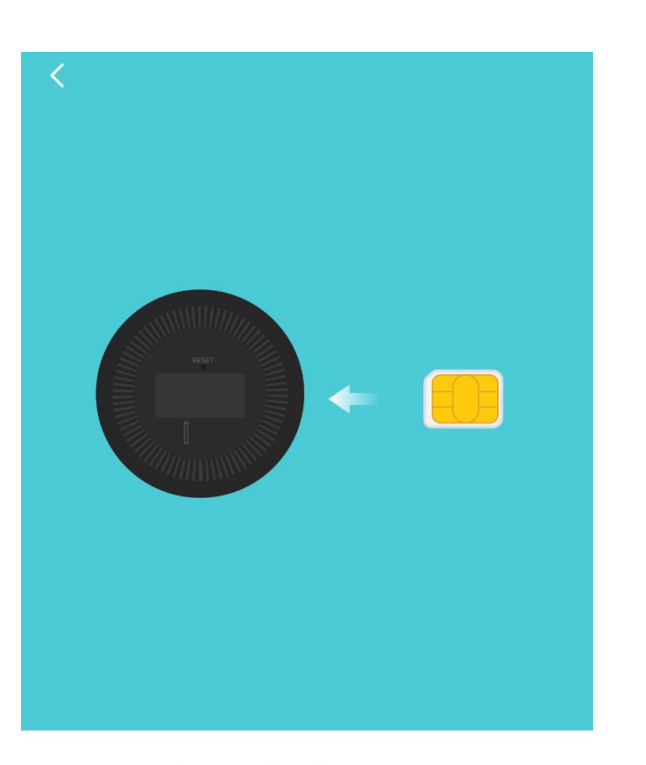

#### Insert the SIM Card Push the SIM card into the slot until you hear a click.

Do not connect your Deco to a router/modem/Ethernet outlet during the setup.

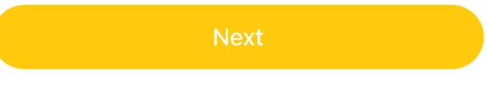

#### Note: If there's already a SIM card inserted, skip this step.

# 8. Position the Deco X58-4G near a window and power outlet, then tap on Next

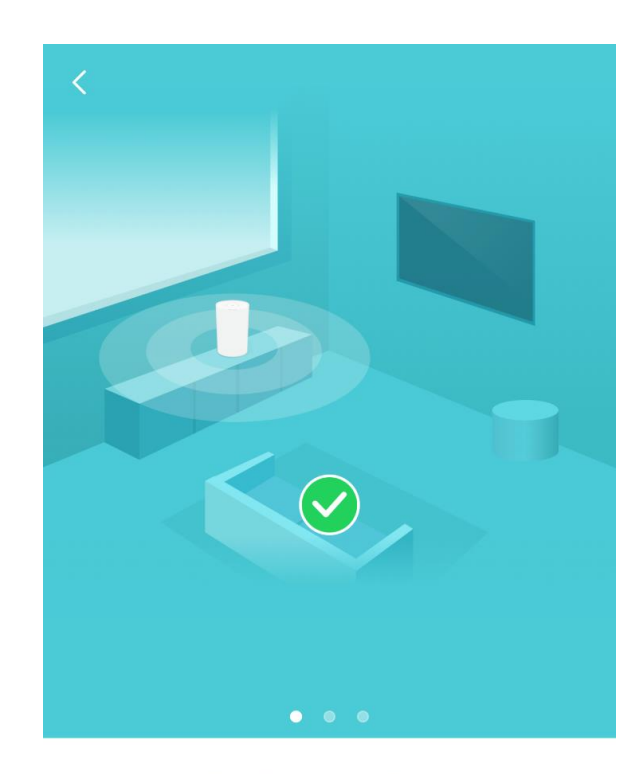

#### **Position your Deco**

Place your Deco in an open area near a window and power outlet. Look for a location where it can receive a strong 4G signal. For best signal try windows on different sides of the house.

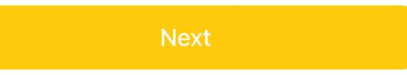

## 9. Swiping the picture on the app will show where you shouldn't position the Deco X58-4G

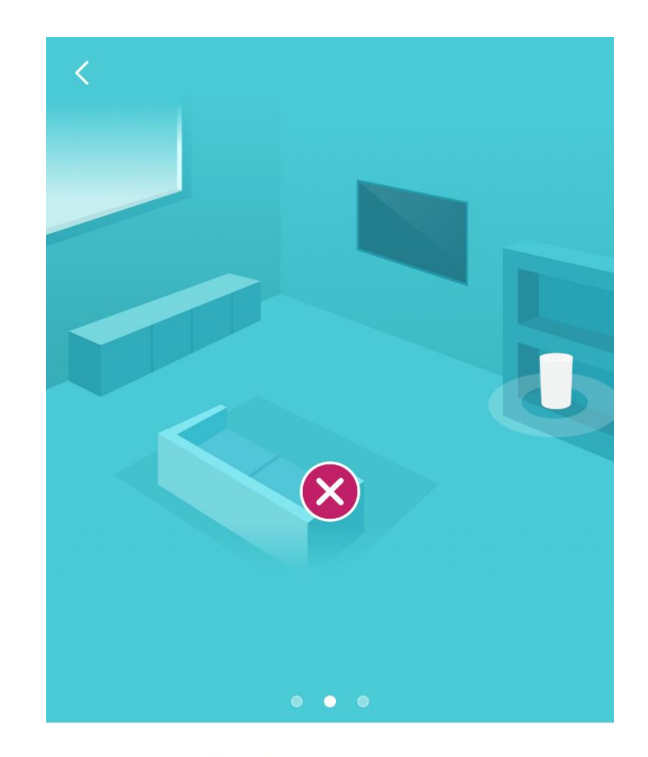

#### Position your Deco

Place your Deco in an open area near a window and power outlet. Look for a location where it can receive a strong 4G signal. For best signal try windows on different sides of the house.

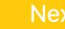

#### 9. continued - Swiping the picture on the app will show where you shouldn't position the Deco X58-4G

#### 10. Power on the Deco and wait until the LED light pulses blue, then tap on "DECO'S LED IS PULSING BLUE"

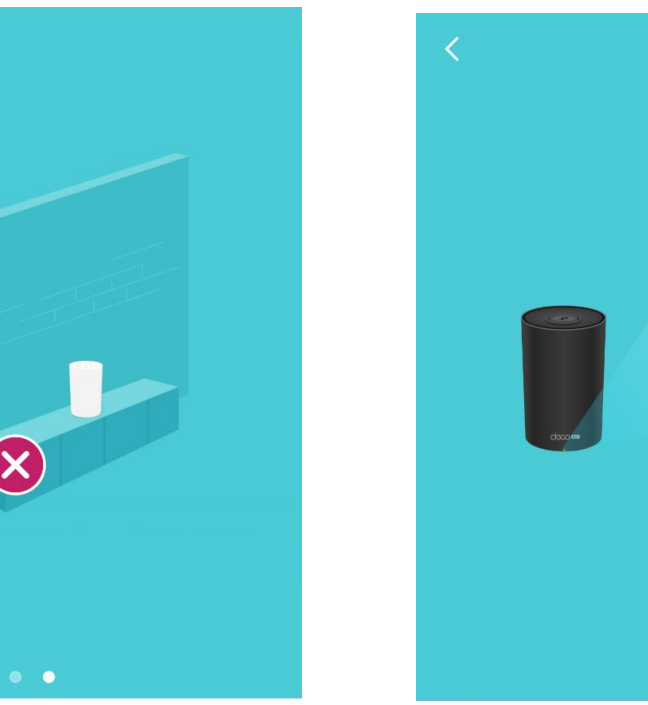

#### Position your Deco

Place your Deco in an open area near a window and power outlet. Look for a location where it can receive a strong 4G signal. For best signal try windows on different sides of the house.

# Power on Deco and wait until the LED

### pulses blue

- Solid Yellow: Deco is starting up,
- ↓ please wait.
- Pulsing Blue: Deco is ready for setup.

#### 11. Tap on join

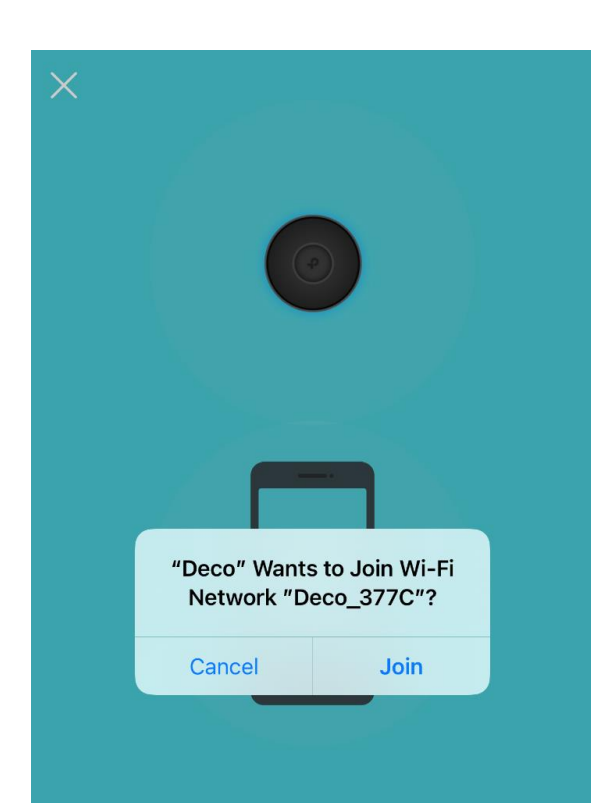

Why is my LED not pulsing blue?

#### 12. This screen will show once your phone/tablet is connected over WiFi to the Deco X58-4G

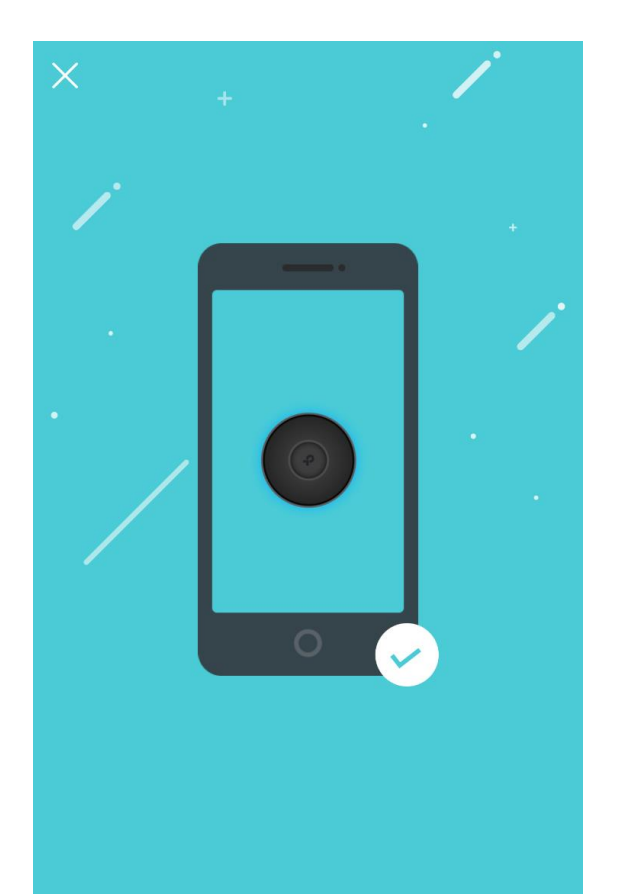

# 13. Enter a Network Name and password to create your Deco WiFi Network, then tap on NEXT

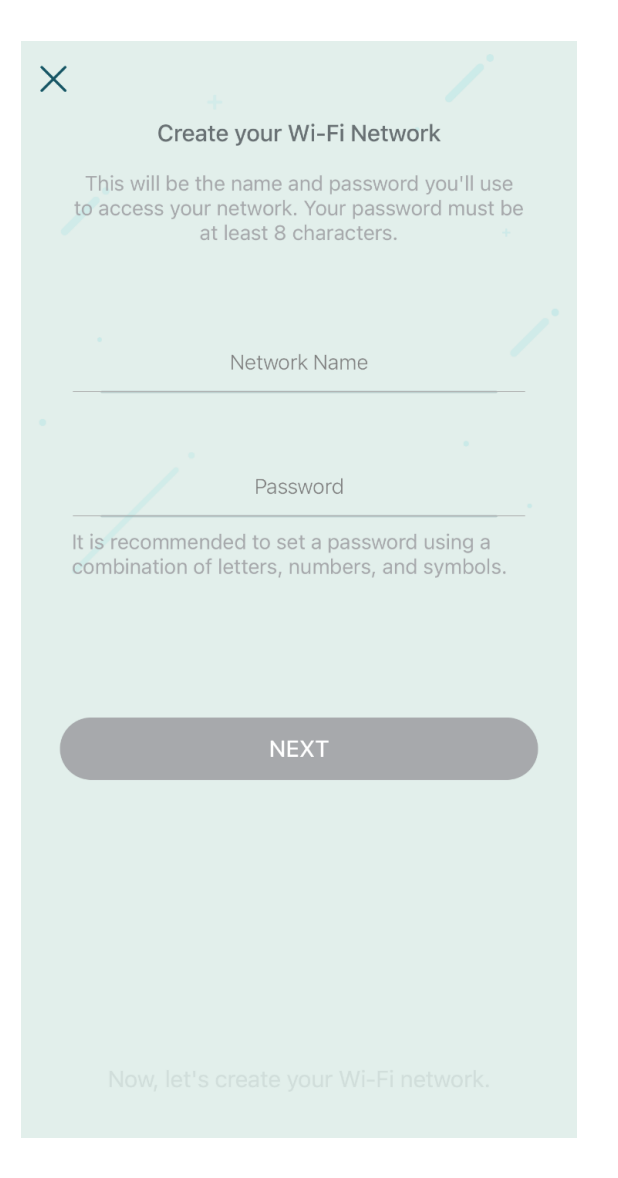

#### 14. This screen will show when your Deco WiFi Network is being created

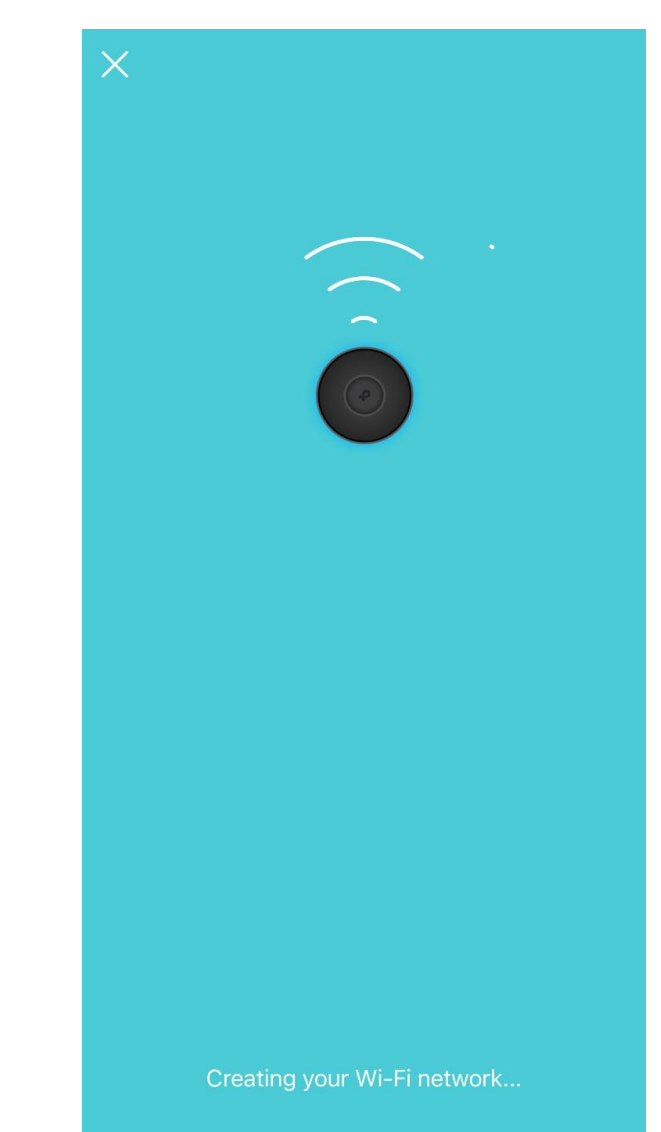

# 15. Tap on CONNECT to connect your phone/tablet to your new Deco WiFi network

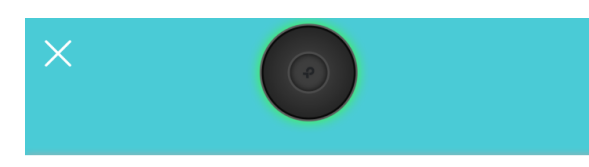

#### Connect to your Deco Wi-Fi

Connect your phone/tablet to the Deco's Wi-Fi to continue the setup.

Network Name X58-WiFi-Network

Password holiday99

ONNECT

#### 16. This screen will show once your phone /tablet is connected

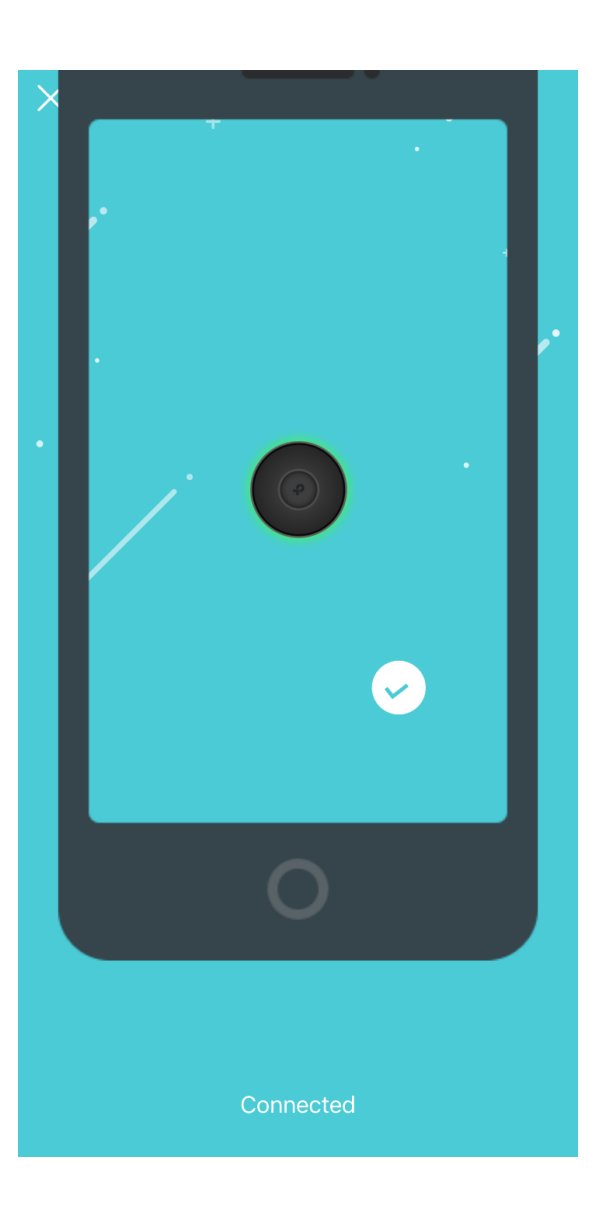

#### 17. If your phone/tablet fails to connect this screen will be shown. Tap on TRY AGAIN to attempt connecting again

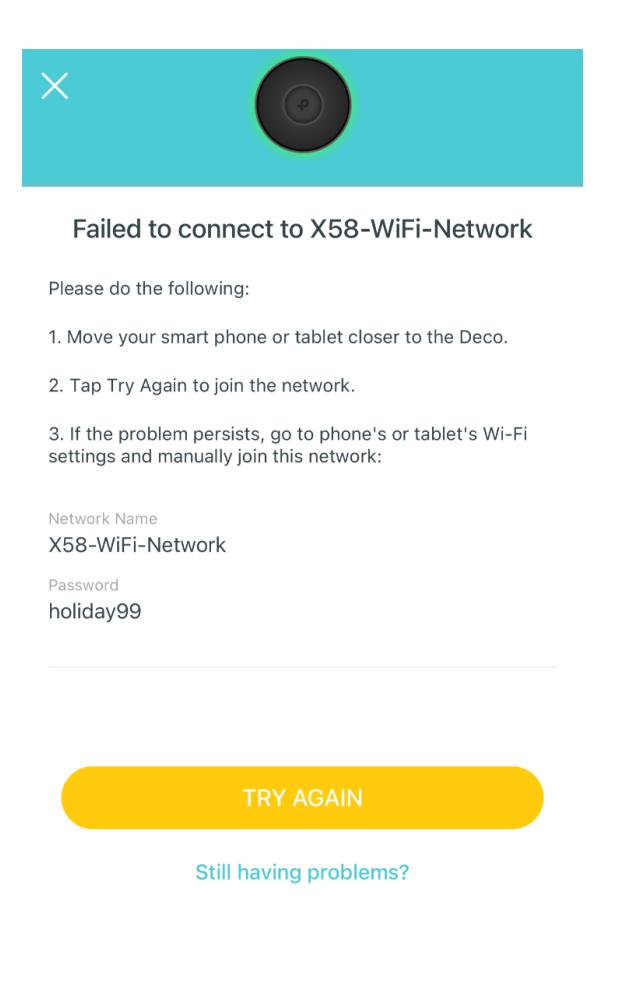

#### 18. This screen will show to confirm your X58-4G is now online

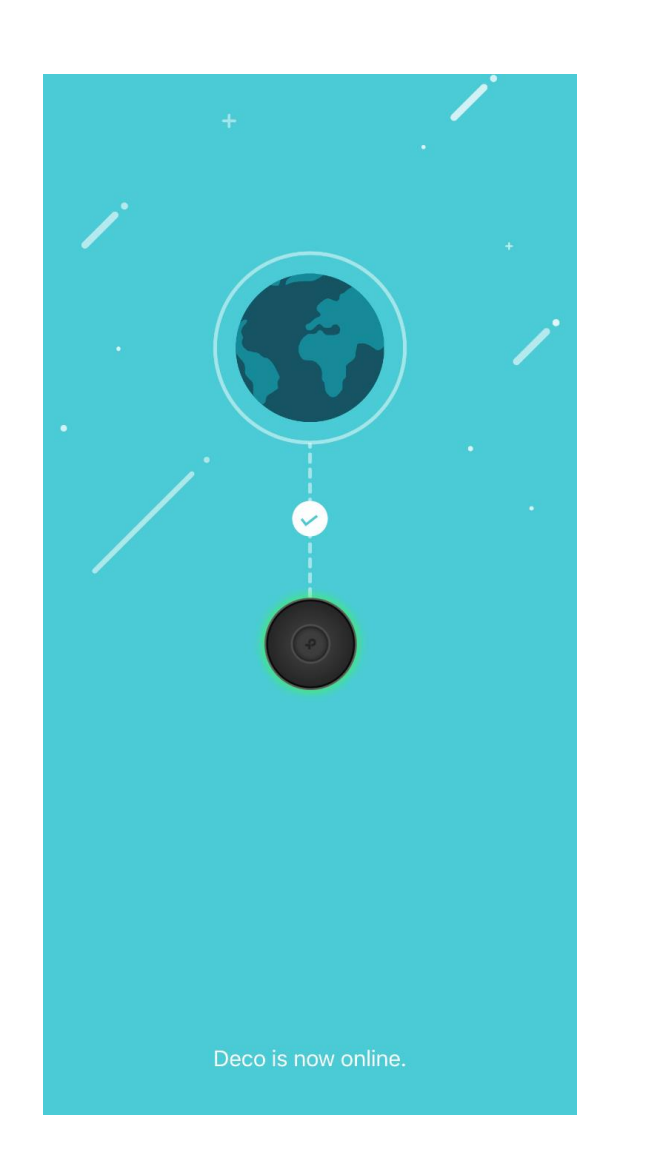

# 19. Setup of the X58-4G is complete. Tap DONE to finish

Your Deco network is now up

Your Deco is ready to use. Please connect all devices to the Deco network for better

connections.

20. The main screen of the Deco App will look like this once you have completed Setup

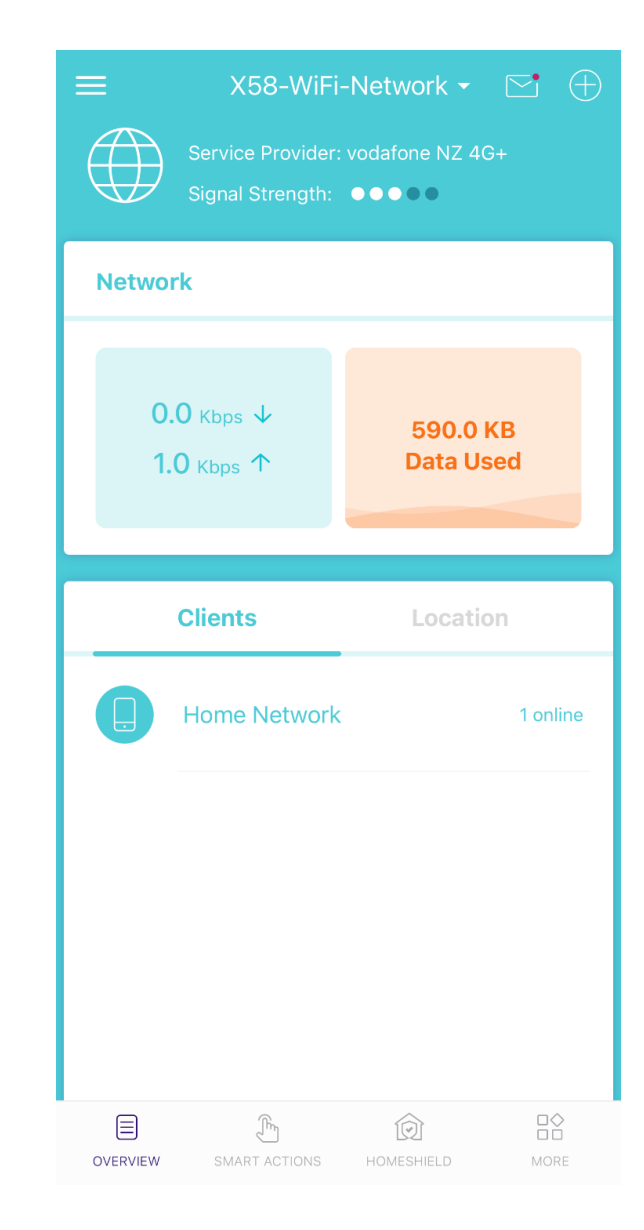